## "Perkins V: Core Indicators How to Guide"

**Step 1.** Click on the following link to view Perkins V Core Indicator Reports: https://misweb.cccco.edu/perkinsv/core\_indicator\_reports/forms\_all.aspx

## Step 2. Click on the "Core Indicator Reports" tab.

|                              | California Community Colleges Chancellor's Office<br>Management Information Systems Division<br>Career Technical Education (CTE) (Perkins V) |                             |                 |             |  |  |  |  |  |
|------------------------------|----------------------------------------------------------------------------------------------------|-----------------------------|-----------------|-------------|--|--|--|--|--|
|                              | Negotiation Reports                                                                                                    | Core Indicator Reports      | Documentation   | Contact Us  |  |  |  |  |  |
| You are here : Core Indicate | or Reports/Forms                                                                                                    | 1                           |                 |             |  |  |  |  |  |
|                              |                                                                                                    | Forms - Parameter Selection | Area            |             |  |  |  |  |  |
| Select Form Type             | Select District/College                                                                                                    | Select Fiscal Year          | Select TOP Code | View Report |  |  |  |  |  |

## Step 3. Click on the "Forms" link.

|   | San                                                                                                    | California Commu<br>Management In<br>Coreer Techn                                                                                                    | inity College<br>formation s<br>nical Ed                   | es Chancellor's Office<br>Systems Division<br>Montion (CTE) (Perkins V) |                                                                                             |                                                                                                    |                                                                                                    |  |  |
|---|----------------------------------------------------------------------------------------------------|----------------------------------------------------------------------------------------------------|------------------------------------------------------------|-------------------------------------------------------------------------|---------------------------------------------------------------------------------------------|----------------------------------------------------------------------------------------------------|----------------------------------------------------------------------------------------------------|--|--|
|   |                                                                                                    | Negotiation Reports                                                                                                    | Core Indicate                                              | or R                                                                    | eports                                                                                      | Documentation                                                                                                    | Contact Us                                                                                                    |  |  |
| Ð | Forms<br>Various reports (S<br>Aggregate Core II<br>• Form 1 Part E<br>• Form 1 Part E<br>• Form 1 Part F<br>• Form 1 Part F<br>• Form 1 Part F | Section I Part E & F) showing<br>ndicator Information.<br>-C - College<br>-D - District<br>-D - FedSpreadSheet<br>by 2 Digit TOP Code - Colle<br>by 4 Digit TOP Code - Colle<br>by 6 Digit TOP Code - Colle | District/College<br>ge<br>ge<br>ge                         | Ð                                                                       | Trend R<br>Various r<br>• Core<br>• Core<br>• Core<br>• Core                                | eports by Core India<br>eports showing Perform<br>1 - Postsecondary Reta<br>2 - Earned Postsecond<br>3 - Non-traditional Pros<br>4 - Employment                                                         | cator<br>nance Trend by College.<br>ention & Placement<br>ary Credential<br>gram Enrollment                                                                                                    |  |  |
| Ð | Special Popula<br>Various reports sł<br>Population by Col<br>Special Popul<br>Special Popul                                                     | tion Core Indicators<br>nowing Core Indicator inform<br>lege/District and TOP code.<br>ation Core Indicators by TOP<br>ation Core Indicators by TOP                                                         | ation for Special<br>2 Code - College<br>2 Code - District | Ø                                                                       | Summa<br>Various s<br>informati<br>• Core<br>• Core<br>• Core<br>• Sumr<br>• Sumr<br>• Sumr | ry Core Indicators b<br>summary reports showin<br>on by College/District a<br>Indicators by TOP Cod<br>Indicators by TOP Cod<br>Indicators by TOP Cod<br>mary Performance Deta<br>mary Performance Deta | y TOP Code<br>ng Core Indicator or Performance<br>nd TOP Code.<br>e - Summary by College<br>e - Summary by District<br>e - Summary by State<br>il Report by College - 2 Digit TOP<br>il Report by College - 4 Digit TOP<br>il Report by College - 6 Digit TOP |  |  |

|                         | California Commu<br>Management Inf | nity Colleges Chancel<br>formation Systems   | llor's Office<br>Division |             |  |  |  |  |  |
|-------------------------|------------------------------------|----------------------------------------------|---------------------------|-------------|--|--|--|--|--|
| MITY CO                 | Career Techn                       | Career Technical Education (CTE) (Perkins V) |                           |             |  |  |  |  |  |
|                         | Negotiation Reports                | Core Indicator Reports                       | Documentation             | Contact Us  |  |  |  |  |  |
| You are here : Core Inc | licator Reports/Forms              |                                              |                           |             |  |  |  |  |  |
|                         |                                    | Forms - Parameter Selection                  | Area                      |             |  |  |  |  |  |
|                         |                                    |                                              |                           |             |  |  |  |  |  |
| Select Form Type        | Select District/College            | Select Fiscal Year                           | Select TOP Code           | View Report |  |  |  |  |  |
| Form 1 Part E-C         | - College                          |                                              |                           |             |  |  |  |  |  |
| Form 1 Part E-D         | - District                         |                                              |                           |             |  |  |  |  |  |
| Form 1 Part E-D         | - FedSpreadSheet                   |                                              |                           |             |  |  |  |  |  |
| Form 1 Part F by        | 2 Digit TOP Code - College         |                                              |                           |             |  |  |  |  |  |
| Form 1 Part F by        | 4 Digit TOP Code - College         |                                              |                           |             |  |  |  |  |  |
| Form 1 Part F by        | 6 Digit TOP Code - College         |                                              |                           |             |  |  |  |  |  |

Step 4. On the "Select Form Type" drop list, select "6 Digit TOP Code."

Step 5. Next, on the "Select District/College" drop list, select "Cerritos College."

| CATHORN                                      | California Community Colleges Chancellor's Office<br>Management Information Systems Division                                                                                                    |                                           |                 |               |  |  |  |  |  |
|----------------------------------------------|----------------------------------------------------------------------------------------------------|-------------------------------------------|-----------------|---------------|--|--|--|--|--|
|                                              |                                                                                                    |                                           |                 |               |  |  |  |  |  |
| Non-con                                      | Career Tech                                                                                                    | eer Technical Education (CTE) (Perkins V) |                 |               |  |  |  |  |  |
| ٩                                            | legotiation Reports                                                                                                    | Core Indicator Reports                    | Documentation   | Contact Us    |  |  |  |  |  |
| You are here : Core Indicator Re             | ports/Forms                                                                                                    |                                           |                 |               |  |  |  |  |  |
|                                              | Ļ                                                                                                    | Forms - Parameter Selection               | Area            |               |  |  |  |  |  |
| Select Form Type<br>Form 1 Part F by 6 Digit | Select District/College                                                                                                    | Select Fiscal Year                        | Select TOP Code | ▼ View Report |  |  |  |  |  |
|                                              | Canada College                                                                                                    |                                           |                 |               |  |  |  |  |  |
|                                              | Canyons, College Of                                                                                                    | The                                       |                 |               |  |  |  |  |  |
|                                              | Select Form Type Select District/College Select Fiscal Year Select TOP Code View Report Cabrillo College Canada College Canada College Canyons, College Of The Cerritos College Cerro Coso Community College |                                           |                 |               |  |  |  |  |  |
|                                              | Cerro Coso Communi                                                                                                    | ity College                               |                 |               |  |  |  |  |  |
|                                              | Chabot College                                                                                                    |                                           |                 |               |  |  |  |  |  |
|                                              | Chaffey College                                                                                                    | ▼                                         |                 |               |  |  |  |  |  |

**Step 6.** On the "Select Fiscal Year" drop list, select the year you would like to research. I will use the most current fiscal year as my example "2023-2024."

|                                                                                                    | California Comm<br>Management li                 | unity Colleges Chance<br>nformation Systems    | ellor's Office<br>s Division |               |  |  |  |  |  |
|----------------------------------------------------------------------------------------------------|--------------------------------------------------|------------------------------------------------|------------------------------|---------------|--|--|--|--|--|
| The state of the state of the s | Career Tech                                      | Career Technical Education (CTE) (Perkins V)   |                              |               |  |  |  |  |  |
|                                                                                                    | Negotiation Reports                              | Core Indicator Reports                         | Documentation                | Contact Us    |  |  |  |  |  |
| You are here : Core Inc                                                                                                    | licator Reports/Forms                            |                                                |                              |               |  |  |  |  |  |
|                                                                                                    |                                                  | Forms - Parameter Selection                    | n Area                       |               |  |  |  |  |  |
| Select Form Type<br>Form 1 Part F by                                                                                                    | 6 Digil  Select District/Colleg Cerritos College | e Select Fiscal Year<br>2023-2024<br>2022-2023 | Select TOP Code              | ▼ View Report |  |  |  |  |  |
|                                                                                                    |                                                  | 2021-2022<br>2020-2021                         |                              |               |  |  |  |  |  |

**Step 7.** On the next tab, "Select TOP Code" drop list, enter the first 4 numbers of the TOP code you are interested in viewing the report. Then click on the program. I will use Automotive Technology as my example.

|                                             | California Community Colleges Chancellor's Office<br>Management Information Systems Division<br>Career Technical Education (CTE) (Perkins V) |                                                                     |                                    |  |  |  |  |  |  |  |
|---------------------------------------------|----------------------------------------------------------------------------------------------------|---------------------------------------------------------------------|------------------------------------|--|--|--|--|--|--|--|
|                                             | Negotiation Reports                                                                                                    | Negotiation Reports Core Indicator Reports Documentation Contact Us |                                    |  |  |  |  |  |  |  |
| You are here : Core Indicator               | Reports/Forms                                                                                                    |                                                                     |                                    |  |  |  |  |  |  |  |
|                                             |                                                                                                    | Forms - Parameter Selection                                         | Area                               |  |  |  |  |  |  |  |
| Select Form Type<br>Form 1 Part F by 6 Digi | Select District/College                                                                                                    | Select Fiscal Year<br>2023-2024                                     | Select TOP Code                    |  |  |  |  |  |  |  |
|                                             |                                                                                                    |                                                                     | 094800 Automotive Technology       |  |  |  |  |  |  |  |
|                                             |                                                                                                    |                                                                     | 095250 Mill and Cabinet Work       |  |  |  |  |  |  |  |
|                                             |                                                                                                    |                                                                     | 095300 Drafting Technology         |  |  |  |  |  |  |  |
|                                             |                                                                                                    |                                                                     | 095420 Plastics and Composites     |  |  |  |  |  |  |  |
|                                             |                                                                                                    |                                                                     | 095630 Machining and Machine Tools |  |  |  |  |  |  |  |
|                                             |                                                                                                    |                                                                     |                                    |  |  |  |  |  |  |  |

**Step 8.** After all the tabs have been filled in, you can now click "View Report" to view all College Core Indicator Information.

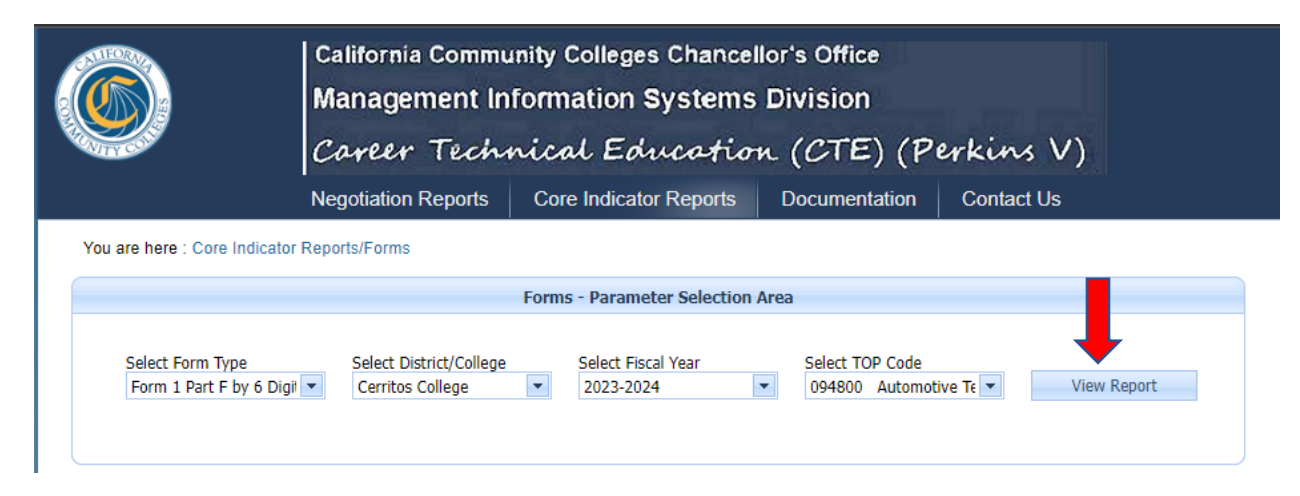

Step 9. Scroll down to see all Core Indicators.

| California Community Colleges Chancellor's Office Management Information Systems Division |                                                                                                    |                     |                  |                |                     |                                     |                                            |  |  |  |
|-------------------------------------------------------------------------------------------|----------------------------------------------------------------------------------------------------|---------------------|------------------|----------------|---------------------|-------------------------------------|--------------------------------------------|--|--|--|
|                                                                                           | Career Techn                                                                                                    | rica                | l Edi            | ucati          | on (l               | CTE) (P                             | erkins V)                                  |  |  |  |
|                                                                                           | Negotiation Reports                                                                                                    | Core                | Indicato         | r Reports      | Doc                 | umentation                          | Contact Us                                 |  |  |  |
| You are here : Core Indicator                                                             | Reports/Forms                                                                                                    |                     |                  |                |                     |                                     |                                            |  |  |  |
|                                                                                           |                                                                                                    | Forms -             | Parame           | ter Selecti    | on Area             |                                     |                                            |  |  |  |
| Select Form Type<br>Form 1 Part F by 6 Digi                                               | Select Form Type       Select District/College       Select Fiscal Year       Select TOP Code         Form 1 Part F by 6 Digit       Cerritos College       2023-2024       094800       Automotive Te       View Report |                     |                  |                |                     |                                     |                                            |  |  |  |
|                                                                                           |                                                                                                    |                     | Forms            | - Report       |                     |                                     |                                            |  |  |  |
|                                                                                           | of 1 ▷ ▷ □ Φ                                                                                                    |                     | Fir              | nd   Next      | <b>R</b> - (        | )                                   |                                            |  |  |  |
| Section 1 Pa                                                                              | rt F (for Colleges)                                                                                                    |                     |                  |                |                     |                                     | Page 1 of 1                                |  |  |  |
|                                                                                           | College Core Indic                                                                                                    | ator II             | nforma           | tion by        | 6-Digit             | TOP (2023-:                         | 2024)                                      |  |  |  |
| Agreement                                                                                 | # District/C                                                                                                    | ollege:             | CERR             | ITOS/CE        | RRITOS              |                                     |                                            |  |  |  |
|                                                                                           | 0                                                                                                    | 94800 -             | - Autom          | otive Tec      | hnology             |                                     |                                            |  |  |  |
| Instructions                                                                              | : Print out forms. Com                                                                                                    | plete an            | ıd sign b        | oottom of      | last page           |                                     |                                            |  |  |  |
| Coho<br>(include                                                                          | ort Year CTE Enrollment<br>25 CTE enrollments above introducto                                                                                                    | 'S:<br>ry level onl | <b>831</b><br>Խ) |                | CTE H<br>(CTE stude | eadcount:<br>ents enrolled above in | 365<br>atroductory level only)             |  |  |  |
| Core Posts                                                                                | Core Indicator 1 - Cohort Yr: 2020- 2021<br>Postsecondary Retention & Placement                                                                                                    |                     |                  |                | ed Level            | College<br>Performance              | Percent Above or Below<br>Negotiated Level |  |  |  |
|                                                                                           |                                                                                                    | Count               | Total            | State          | District            | 06.16                               |                                            |  |  |  |
|                                                                                           | ILE Cohort*<br>Individuals Preparing for Non-<br>Fraditional Fields                                                                                                    | 200                 | 208<br>7         | 91.75<br>91.75 | 91.75<br>91.75      | 96.15                               | 4.4<br>N/A                                 |  |  |  |
| 3 (                                                                                       | Out of Workforce Individuals                                                                                                    | 2                   | 2                | 91.75          | 91.75               | 100.00                              | N/A                                        |  |  |  |